## 自治区小微企业服务 补贴券申报平台系统

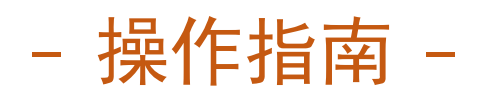

一、注册

打开浏览器,在地址栏中输入"fwq.smenx.com.cn",点击回车键进入"宁夏企业公共服务平台(168平台)",在首页点击"注册"(图1),选择"机构用户"(图2),输入手机号码、登录密码、企业名称等信息后点击"立即注册"(图3),如图所示:

| 🜾 宁夏企业公共服务          | 评台                                    |                              |                                     |                                                      |                                          |                                                           | 登录】〔进                                                  |        |
|---------------------|---------------------------------------|------------------------------|-------------------------------------|------------------------------------------------------|------------------------------------------|-----------------------------------------------------------|--------------------------------------------------------|--------|
| 自治区<br>小微企业         | 务神                                    | 贴券                           | 申报管理                                | 平台                                                   | <b>找机构</b><br>请输入机构                      | 技服务<br>D名称                                                |                                                        | 搜索     |
| 平台首页 月              | 间服务券                                  | 服务机构                         | 服务产品                                | 服务需求                                                 | 申请流程                                     | 操作指南                                                      | 常见问答                                                   | 联系我们   |
|                     |                                       | Ċ                            | 服务                                  | <b>补 见占 学</b><br>11 <b>抗3 中</b> 3<br><sub>点击进入</sub> | 等签约<br>报入口                               |                                                           |                                                        |        |
| <b>壮昭冬 就 ト168</b> 3 | <b>V</b> A                            |                              |                                     | 图                                                    | l                                        |                                                           | 注册   巻                                                 | ÷      |
| 32600255 840 - 1000 |                                       | entre a                      | - 10g - 3                           |                                                      |                                          |                                                           | 空首は                                                    | √<br>√ |
| 「「テリー」              | 夏企业公                                  | 共服务率                         | 平台(16                               | 58平台)                                                |                                          |                                                           | 云平台                                                    |        |
| 首页 找政策              | 找资金 找服务                               | 等 找场地 找                      | 活动 找人才                              | 找培训 找项目                                              |                                          |                                                           |                                                        |        |
|                     |                                       | 欢〕                           | 迎您注册成为宁夏企<br>请选择您                   | 业公共服务平台(168<br>要注册的用户类型:                             | 平台) 用户                                   |                                                           | /                                                      |        |
|                     | 可通过平台找政策<br>家、扰场地,免费3<br>券。<br>点击这里注册 | 扰服务、扰机构、拢<br>就布服务需求、申报项<br>i | 资金、损活动、损专<br>目、申领服务补贴<br>己有账号, 直接登录 | 机构用                                                  | 可免费发布。<br>和质量服务<br>他服务产品<br>约服务机构<br>点击这 | 段融资服务、管理咨询服务<br>、人才与培训服务、法律<br>对接企业需求,申报项目<br>-<br>-<br>- | 3、创业服务、技术创新<br>89、市场开拓服务和其<br>3,有机会成为补贴券签<br>已有账号,直接登录 |        |
| またのである。             | 可在线解答企业问题                             | 函,并有机会成为工信                   | 厅专家库人选。<br>3有账号, 直接登录               |                                                      | 可在线寻求                                    | 服务支持。<br>里注册                                              | 已有账号,直接登录                                              |        |

图 2

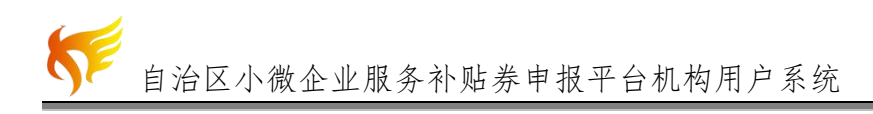

| 手机号:     |                            |                |   | 企业使用     | 流程       |
|----------|----------------------------|----------------|---|----------|----------|
| 登录密码:    | 做为登录名使用                    |                |   | 企业注册     | 企业登录     |
| 10000000 |                            |                |   |          | 1        |
|          |                            |                |   | 查找       | 服务       |
| 确认密码:    |                            |                |   |          | 1        |
|          |                            |                |   | 申请服务     | 发布需求     |
| 企业名称:    | -<br>                      |                |   |          | 1        |
|          |                            |                |   | 平台受理服务申请 | 机构受理服务申请 |
| 机构代码:    |                            |                |   |          | 1        |
|          | 社会统一信用代码                   |                |   | 人工对接在线   | 服务 窗口服务  |
| 所属地区:    | 请选择                        | ▼ 请选择          | • |          | 1        |
|          |                            |                |   | 服务       | 评价       |
| 服务类别:    | 清选择                        |                | ▼ |          |          |
|          | 1月22年91元1共131110万广 Tuo关加]  |                |   |          |          |
| 所属半台:    | 清选择                        |                | • |          |          |
|          | 1978±9944EB746K984174E4086 | _              |   |          |          |
| * 短信脸证码: | 获取验证的                      |                |   |          |          |
|          | - TV 67                    | 53             |   |          |          |
| 图形预址的:   | ELY S                      | 13             |   |          |          |
|          |                            | ACOTT (1) H NM |   |          |          |

图 3

注册完成后登录进行企业认证,点击"认证中心",点击第三行机构 信息右侧的"立即认证"(图4),进行信息填写(图5),填写相关信息后, 点击提请审核(图6),等待审核通过,如图所示:

| <b>行夏企业公共</b> | 服务平台       |                                             | 🦻 1500866 🏫 kiman 🖬 faxker 😃 kuter |
|---------------|------------|---------------------------------------------|------------------------------------|
| 功能菜单          | 📰 ilizatub |                                             |                                    |
| 基本信息          | ✓ 手机脸证     | 您就还找了利果 150****4052 世已得用成活头,蛋白和用油、 建合成号数度 ) | 经济 集体                              |
| 板号信息          | - your     |                                             | Total Tatal                        |
| 以近中心          | ✓ 邮箱验证     | 验证后,可用于快速式回望导流制,接受的小盘跟我的图题。                 | 立即始进                               |
| (1935) V      |            |                                             |                                    |
|               | ✓ 机构信息     | eundesidentet, vizzenen uzzenen bier        | 37.00 N E                          |
|               |            |                                             |                                    |
|               |            |                                             |                                    |

- 2 -

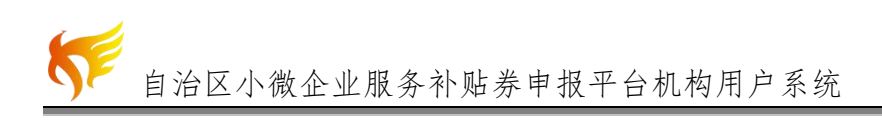

|            | * 机构名称 :       |               |            |                                           |
|------------|----------------|---------------|------------|-------------------------------------------|
|            | * 机构所在县区:      | 宁夏回族自治区 ▼ 银川市 | ▼ 兴庆区      | •                                         |
|            | * 机构详细地址:      |               |            |                                           |
| ******     | * 部政编号:        |               | 网址:        |                                           |
| mansixiogo | 电子邮箱:          |               | 传真:        |                                           |
|            | *统一社会信用代码:     |               |            |                                           |
|            | *成立时间:         |               |            |                                           |
|            | *企业性质:         | 请选择 👻         |            | 25 JL ++ 17                               |
|            | * 控股方式:        | 请选择 🔻         |            |                                           |
|            | * 所属行业:        | 请选择 ▼         | * 春小神殿根片 · | 会 型 (小市市市市市市市市市市市市市市市市市市市市市市市市市市市市市市市市市市市 |
|            | *注册类型:         | *注册类型: 清选择 ▼  |            |                                           |
|            | *服务领域: 投稿的问题 - |               | **         |                                           |
|            | *注册资本:         | 万元            |            | ****                                      |
|            | * 资产总额:        | 万元            |            |                                           |
|            | * 机构法人:        |               |            |                                           |
|            | *从业人数:         | A             | *上一年盧耆业額:  | 0 万元                                      |
|            | * 负责人:         |               | * 负责人电话:   |                                           |
|            | ×357.          |               | * 负责人手机:   |                                           |
|            | * TR H & -     |               | * 联系人电话:   |                                           |
|            | POINT .        |               | * 联系人手机:   |                                           |

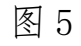

| 11 机构信息                |                          |                        |                        |                           |
|------------------------|--------------------------|------------------------|------------------------|---------------------------|
|                        |                          |                        |                        |                           |
|                        | "经营拖圈;                   |                        |                        |                           |
|                        | 专业资明有元:                  |                        |                        |                           |
|                        | 主要服务设备及条件:               |                        |                        |                           |
|                        | 人员素质构成有见:                |                        |                        |                           |
|                        |                          | 申请入                    | 驻过的平台                  |                           |
| 一 银川市中小企业公共综合服务窗口平台。   | (未提交认证申核 )               |                        |                        |                           |
|                        |                          | 未申请入驻过的平台(点击选择申请入驻)    |                        |                           |
| 📄 宁豪企业公共服务平台           | 石嶙山市中小企业公共综合服务窗口平台       | — 吴忠市中小企业公共综合服务窗口平台    | □ 國際市中小企业公共综合服务商口平台    | 中卫市中小企业公共综合服务窗口平台         |
| 書碼紙市中小企业公共综合服务窗口平台     | 宁夏大数据和软件行业公共联步窗口平台       | ■ 吴职金积工业器区中小企业公共联筹署口平台 | 📄 宁夏交通物流行业中小企业公共服务窗口平台 | □ 石峭山高斯技术产业园区中小企业公共联步窗口平台 |
| 石嘴山经济技术开发区中小企业公共服务窗口平台 | 中国(灵武)国际半线产业中小企业公共服务窗口平台 | ■ 國際市中小企业服务中心公共服务商口平台  | 宁嘉建材行业中小企业公共服务管口平台     | 圖原市马岭著行业中小企业公共服务窗口平台      |
| □ 問心具中小企业公共综合報告審口平台    | 📃 中卫市中小企业公共服务平台          | 平罗县中小企业公共综合服务窗口平台      |                        |                           |
|                        |                          | 线交保存 线谢审核 返回           |                        |                           |

图 6

二、登录系统

在地址栏中输入"https://fwq.smenx.com.cn/",点击回车键进入"自 治区小微企业服务补贴券申报平台系统"登录页面(图7),点击右上角 "登录",弹出登录页面弹窗,输入账号、密码、验证码,点击"登录", 既可进入自治区小微企业服务补贴券申报平台系统。

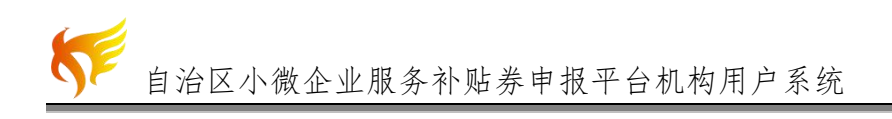

| 🜾 宁夏企业公共    | 服务平台  |      |      |                  |                     |           | <b>登录</b> 注 | 册 返回总平台 |  |
|-------------|-------|------|------|------------------|---------------------|-----------|-------------|---------|--|
| 自治区<br>小微企业 | 服务神   | 贴券   | 申报管理 | 平台               | <b>找机构</b><br>请输入机构 | 找服务<br>名称 |             | 搜索      |  |
| 平台首页        | 申请服务券 | 服务机构 | 服务产品 | 服务需求             | 申请流程                | 操作指南      | 常见问答        | 联系我们    |  |
|             |       | 4    | 服务   | аћ贴券<br>机构中报<br> | 蓋約<br>(入口           |           |             |         |  |

图7登录

## 三、申请成为签约服务机构

在"基本信息页面"点击"申请成为签约服务机构",进入"签约服 务列表页面"(图8);点击"新增",新增评审申请,点击右上角"修改" 可修改机构基本信息(图9),如信息无误可直接选择签约类型(新签或 续签),并上传相关附件后,点击"暂存"存储当前页面内容为草稿;点 击"提请审核"将申报材料提交给系统审核(图10)。

| X迎米到日岩区小盘汇至散穷骨贴芬甲散; | 千百    |            |                 |      |       |      |     |      |           |       |
|---------------------|-------|------------|-----------------|------|-------|------|-----|------|-----------|-------|
| 💔 自治区小街             | 微企业服  | 务补贴券申报平    |                 |      |       | Q    | 666 |      | 页 副修改密码 ( | し退出系統 |
| 功能菜单                | 🔲 签约服 | 务列表        |                 |      |       |      | 1   |      |           |       |
| 基本信息                | 机构名称: | 所在地区:      | 所屬行业:           |      | 申请时间: | □ 查询 | 新潮  |      |           |       |
| 个人信息                | 序号    | 机构名称       | 所在地区            | 所應行业 | 至约與型  | 机构法人 | 联系人 | 联系电话 | 状态        | 損作    |
| 认证中心                | 1     | 隆阳电子科技有限公司 | 宁夏回族自治区 國原市 原州区 | 國际組织 | 新签约   | 王子异  |     |      | 待专家汗审     | 효율    |
| 申请成为签约服务机构          |       |            |                 |      |       |      |     |      |           |       |
| 产品管理∨               |       |            |                 |      |       |      |     |      |           |       |
| 服务需求 <sup>∨</sup>   |       |            |                 |      |       |      |     |      |           |       |
| 求购订单管理 >            |       |            |                 |      |       |      |     |      |           |       |
| 服务订单管理 >            |       |            |                 |      |       |      |     |      |           |       |
|                     |       |            |                 |      |       |      |     |      |           |       |
|                     |       |            |                 |      |       |      |     |      |           |       |

## 图 8 签约服务列表

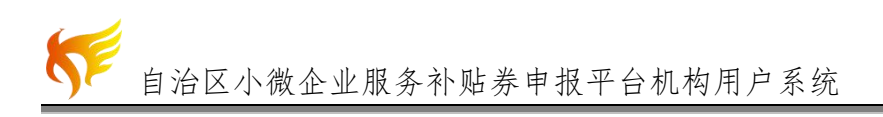

| 투 自治区小微1            | 企业服务补贴券申报平· |               |         | 666 😤 返回首页 🗗 修改密码 🕗 道 |
|---------------------|-------------|---------------|---------|-----------------------|
| 功能菜单                |             | 评审            | 申请      |                       |
| 基本信息                | 机构其大体白      |               |         | 46.27                 |
| 个人信息                | 一、初時華平信忌    |               |         |                       |
| 认证中心                | 机构名称:       | 隆阳电子科技有限公司    | 机构所在县区: | 宁夏回族自治区 固原市 原州区       |
| 申请成为签约服务机构          | 机构详细地址:     | 企业详细地址:       | 邮政编码:   | 750100                |
| 产品管理 >              | 网址:         | www.baldu.com | 电子邮箱:   |                       |
| 服务需求 >              | 传真:         | 1             | 营业执照编号: | 562148562444512685    |
| 求购订单管理 <sup>v</sup> | 成立时间:       | 2018-02-27    | 企业性质:   | 1                     |
| 服务订单管理 >            | 控股方式:       | 私人控股          | 所属行业:   | 国际组织                  |
|                     | 注册类型:       | 私薯独资企业        | 服务领域:   | 各类小说纸海                |
|                     | 注册资本:       | 100           | 资产总额:   | 200                   |
|                     | 机构法人:       | 王子异           | 从业人数:   | 50                    |
|                     | ▶—年度营业额:    | 50            | 企业色考人:  | 964B.                 |

图9签约服务列表

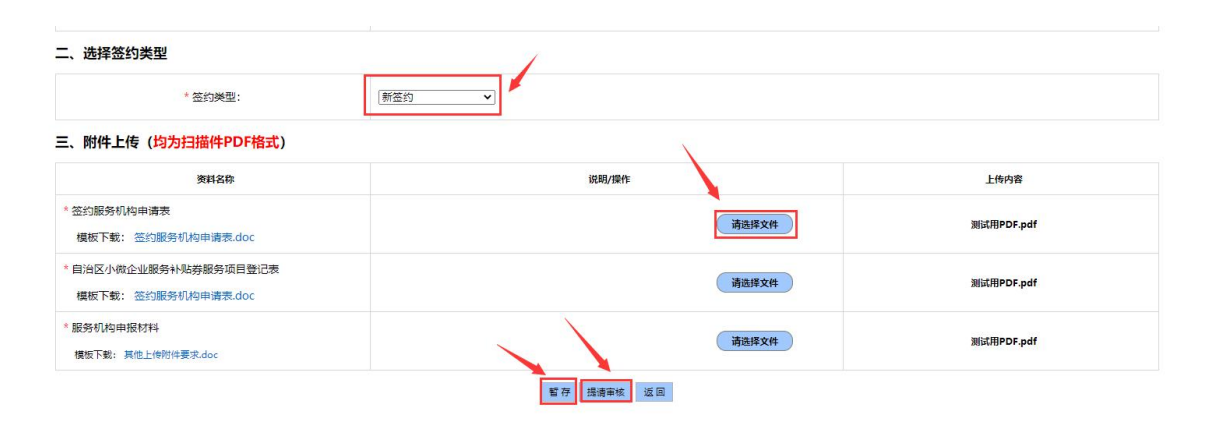

图 10